## RV130およびRV130Wの電子メール設定

## 目的

RV130およびRV130Wは、エラーログやファームウェアのアップデートなど、デバイスに関する重要な情報を通知する電子メールをアカウントに送信するように設定できます。情報は、指定した間隔で特定のタイプのネットワークイベントに送信されるように設定できます。

このドキュメントの目的は、R130およびRV130W VPNルータの電子メール設定を編集する 方法を示すことです。

## 該当するデバイス

- RV130
- RV130W

## [Software Version]

•1.0.1.3

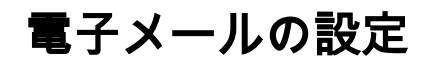

ステップ1:Web設定ユーティリティにログインし、[Administration] > [Logging] > [E-mail Settings] を選択します。[E-mail Settings] ページが開きます。

| E-mail Settings                        |                                    |
|----------------------------------------|------------------------------------|
| E-mail Alert Configuration             |                                    |
| New Firmware E-mail Alert:             | Enable                             |
| E-mail Logs:                           | Enable                             |
| Log E-mail Configuration               |                                    |
| Minimum Email Log Severity:            | All Configure Severity             |
| Send E-mail Logs by Schedule           |                                    |
| Unit:                                  | Never -                            |
| Day:                                   | Sunday                             |
| Time:                                  | 12 v AM v                          |
| E-mail Settings                        |                                    |
| E-mail Server Address:                 | (Hint: mail.abc.com)               |
| E-mail Server Port:                    | 25 (Range: 1 - 65535, Default: 25) |
| Return E-mail Address:                 | (Hint: test@abc.com)               |
| Send to E-mail Address (1):            | (Hint: test@abc.com)               |
| Send to E-mail Address (2) (Optional): |                                    |
| Send to E-mail Address (3) (Optional): |                                    |
| E-mail Encryption:                     | Disable -                          |

ステップ2:[New Firmware E-mail Alert] フィールドで、[Enable] チェックボックスをオンに して、新しいファームウェアが自動的に検出またはインストールされたときにデバイスが電 子メールアラートを送信できるようにします。

| E-mail Alert Configuration |          |
|----------------------------|----------|
| New Firmware E-mail Alert: | 🗷 Enable |
| E-mail Logs:               | Enable   |

**注**:新しいファームウェアの電子メールアラートを完全に構成するには、ファームウェアの 自動アップグレード設定も構成する必要があります。詳細については、『<u>Webインターフェ</u> <u>イスを使用したRV130およびRV130Wでのファームウェアおよび言語のアップグレード</u>』を 参照してください。

ステップ3:[E-mail Logs] フィールドの[Enable] チェックボックスをオンにして、電子メール ログを有効にします。電子メールログは、デバイスで定義されたイベントが発生するたびに 、指定されたアドレスに電子メールを送信する機能です。

| E-mail Alert Configuration |        |
|----------------------------|--------|
| New Firmware E-mail Alert: | Enable |
| E-mail Logs:               | Enable |

**注**:電子メールログを有効にするには、まずログ設定を構成する必要があります。詳細については、『<u>*RV130およびRV130Wでのログ設定*</u>』を参照してください。

ステップ4:(オプション)[Minimum Email Log Severity] フィールドには、ログメッセージ の送信をトリガーできる最も重要度の低いイベントが表示されます。[Configure Severity] ボ タンをクリックすると、[Log Settings] ページが表示されます。ここから、最小重大度およ びその他のログ設定を調整できます。

| Log E-mail Configuration     |                                 |
|------------------------------|---------------------------------|
| Minimum Email Log Severity:  | Notification Configure Severity |
| Send E-mail Logs by Schedule |                                 |
| Unit:                        | Never -                         |
| Day:                         | Sunday 🚽                        |
| Time:                        | 12 - AM -                       |

ステップ5:ステップ3で電子メールログを有効にすることを選択した場合は、[Unit] ドロッ プダウンリストからログを送信する頻度を選択します。それ以外の場合は、このステップを 省略します。

| Send E-mail Logs by Schedule |                 |
|------------------------------|-----------------|
| Unit:                        | Never 💌         |
| Day:                         | Never<br>Hourly |
| Time:                        | Daily<br>Weekly |

使用可能なオプションは次のように定義されています。

- ・ Never: ログを送信しません。これを選択した場合は、ステップ8に進みます。
- ・ Hourly:1時間ごとに1回ログを送信します。これを選択した場合は、ステップ8に進みま す。
- ・毎日:毎日同じ時刻にログを送信します。これを選択した場合は、ステップ7に進みま す。
- ・毎週:週に1回ログを送信します。

ステップ6:ステップ5で[Weekly]を選択した場合は、[Day] ドロップダウンリストからログ を送信する曜日を選択します。それ以外の場合は、この手順を省略できます。

| Send E-mail Logs by Schedule |                                 |  |  |  |
|------------------------------|---------------------------------|--|--|--|
| Unit:                        | Weekly -                        |  |  |  |
| Day:                         | Sunday 🗨                        |  |  |  |
| Time:                        | Sunday<br>Monday<br>Tuesday     |  |  |  |
| E-mail Settings              | Wednesday<br>Thursday<br>Friday |  |  |  |
| E-mail Server Address:       | Saturday                        |  |  |  |

ステップ7:ステップ5で[Daily] または[Weekly] を選択した場合は、[Time] ドロップダウン リストからログの送信時刻を選択します。それ以外の場合は、この手順を省略できます。

| Send E-mail Logs by Schedule |           |
|------------------------------|-----------|
| Unit:                        | Daily 👻   |
| Day:                         | Sunday -  |
| Time:                        | 12 - AM - |

ステップ8:[E-Mail Server Address] フィールドに、受信者アカウントの電子メールサーバの IPアドレスまたはドメイン名を入力します。

| E-mail Settings                        |              |                        |                      |
|----------------------------------------|--------------|------------------------|----------------------|
| E-mail Server Address:                 | mail.abc.com |                        | (Hint: mail.abc.com) |
| E-mail Server Port:                    | 25           | (Range: 1 - 65535, Det | fault: 25)           |
| Return E-mail Address:                 |              |                        | (Hint: test@abc.com) |
| Send to E-mail Address (1):            |              |                        | (Hint: test@abc.com) |
| Send to E-mail Address (2) (Optional): |              |                        |                      |
| Send to E-mail Address (3) (Optional): |              |                        |                      |
| E-mail Encryption:                     | Disable 🔻    |                        |                      |
| Authentication with SMTP server:       | None -       |                        |                      |
| E-mail Authentication Username:        |              |                        |                      |
| E-mail Authentication Password:        |              |                        |                      |
| E-mail Authentication Test:            | Test         |                        |                      |

ステップ9:[E-mail Server Port] フィールドに、接続先のSMTPサーバのポート番号を入力します。

| E-mail Settings                        |              |                       |                      |
|----------------------------------------|--------------|-----------------------|----------------------|
| E-mail Server Address:                 | mail.abc.com |                       | (Hint: mail.abc.com) |
| E-mail Server Port:                    | 25           | (Range: 1 - 65535, De | fault: 25)           |
| Return E-mail Address:                 |              |                       | (Hint: test@abc.com) |
| Send to E-mail Address (1):            |              |                       | (Hint: test@abc.com) |
| Send to E-mail Address (2) (Optional): |              |                       |                      |
| Send to E-mail Address (3) (Optional): |              |                       |                      |
| E-mail Encryption:                     | Disable 👻    |                       |                      |
| Authentication with SMTP server:       | None 👻       |                       |                      |
| E-mail Authentication Username:        |              |                       |                      |
| E-mail Authentication Password:        |              |                       |                      |
| E-mail Authentication Test:            | Test         |                       |                      |

ステップ10:[Return E-mail Address] フィールドに、返信メールを受信する電子メールアド レスを入力します。電子メールが正常に配信されない場合は、返信アドレスに送信されます

| E-mail Settings                        |               |                       |                      |
|----------------------------------------|---------------|-----------------------|----------------------|
| E-mail Server Address:                 | mail.abc.com  |                       | (Hint: mail.abc.com) |
| E-mail Server Port:                    | 25            | (Range: 1 - 65535, De | fault: 25)           |
| Return E-mail Address:                 | test@abc.com  |                       | (Hint: test@abc.com) |
| Send to E-mail Address (1):            | test1@abc.com |                       | (Hint: test@abc.com) |
| Send to E-mail Address (2) (Optional): |               |                       |                      |
| Send to E-mail Address (3) (Optional): |               |                       |                      |
| E-mail Encryption:                     | Disable 🔻     |                       |                      |
| Authentication with SMTP server:       | None 👻        |                       |                      |
| E-mail Authentication Username:        |               |                       |                      |
| E-mail Authentication Password:        |               |                       |                      |
| E-mail Authentication Test:            | Test          |                       |                      |

0

ステップ11:[Send to E-mail Address (1)] フィールドに、ログを受信する電子メールアドレ スを入力します。ログを追加の電子メールアドレスに送信する場合は、[Send to E-mail Address (2)](オプション)フィールドまたは[Send to E-mail Address (3)](オプション)フ ィールドに電子メールアドレスを入力します。

| E-mail Settings                        |                          |                      |
|----------------------------------------|--------------------------|----------------------|
| E-mail Server Address:                 | mail.abc.com             | (Hint: mail.abc.com) |
| E-mail Server Port:                    | 25 (Range: 1 - 65535, De | fault: 25)           |
| Return E-mail Address:                 | test@abc.com             | (Hint: test@abc.com) |
| Send to E-mail Address (1):            | test1@abc.com            | (Hint: test@abc.com) |
| Send to E-mail Address (2) (Optional): |                          | ]                    |
| Send to E-mail Address (3) (Optional): |                          |                      |
| E-mail Encryption:                     | Disable 🔻                |                      |
| Authentication with SMTP server:       | None 👻                   |                      |
| E-mail Authentication Username:        |                          | ]                    |
| E-mail Authentication Password:        |                          | ]                    |
| E-mail Authentication Test:            | Test                     |                      |

ステップ12:[E-mail Encryption] ドロップダウンリストで、必要な暗号化方式を選択します。 TLSが推奨されるオプションです。

| E-mail Encryption:               | Disable 💌        |
|----------------------------------|------------------|
| Authentication with SMTP server: | Disable<br>SSL ▼ |
| E-mail Authentication Username:  |                  |
| E-mail Authentication Password:  |                  |
| E-mail Authentication Test:      | Test             |

使用可能なオプションは次のように定義されています。

・ Disable:電子メール暗号化が無効になっています。

・ SSL:Secure Socket Layer Encryption Protocol(SSL)は、送信される電子メールを暗号化し、データを保護および保護します。

・ TLS:Transport Layer Security Encryption Protocol(TLS)は、SSLの後継プロトコルであり、セキュリティが強化されており、現在の業界標準です。

ステップ13:[Authentication with SMTP server] ドロップダウンリストで、使用している SMTPサーバに対応する認証方法を選択します。

| E-mail Encryption:               | TLS -    |
|----------------------------------|----------|
| Authentication with SMTP server: | None     |
| E-mail Authentication Username:  | LOGIN    |
| E-mail Authentication Password:  | CRAM-MD5 |
| E-mail Authentication Test:      | Test     |

使用可能なオプションは次のように定義されています。

- ・ None SMTPサーバとの認証を無効にします。
- ・ LOGIN:ユーザー名とパスワードを使用してユーザーを認証します。

・ PLAIN — LOGINに似ていますが、管理者が使用する認証IDのサポートが含まれます。 特定のアプリケーションに対してどちらを選択すべきかわからない場合は、PLAIN over LOGINを選択することをお勧めします。

・ CRAM-MD5:CRAM-MD5認証では、サーバは最初にクライアントにチャレンジ文字列を 送信し、応答は文字列としてクライアントから受信されます。これにより、LOGINと PLAINのセキュリティが強化されました。認証IDはサポートされていません。

ステップ14:ステップ13でSMTPサーバを使用した認証方式を選択した場合は、[E-mail Authentication Username] フィールドにユーザ名を、[E-mail Authentication Password] フィ ールドにパスワードを入力します。ステップ13で[None] を選択した場合は、このステップ を省略できます。

| E-mail Settings                        |                                    |                      |
|----------------------------------------|------------------------------------|----------------------|
| E-mail Server Address:                 | mail.abc.com                       | (Hint: mail.abc.com) |
| E-mail Server Port:                    | 25 (Range: 1 - 65535, Default: 25) |                      |
| Return E-mail Address:                 | test@abc.com                       | (Hint: test@abc.com) |
| Send to E-mail Address (1):            | test1@abc.com                      | (Hint: test@abc.com) |
| Send to E-mail Address (2) (Optional): |                                    |                      |
| Send to E-mail Address (3) (Optional): |                                    |                      |
| E-mail Encryption:                     | Disable 🔻                          |                      |
| Authentication with SMTP server:       | None 👻                             |                      |
| E-mail Authentication Username:        | cisco                              |                      |
| E-mail Authentication Password:        | •••••                              | J                    |
| E-mail Authentication Test:            | Test                               |                      |

ステップ15:[E-mail Authentication Test] フィールドの[Test] ボタンをクリックして、 SMTPとの接続を確認します。

| E-mail Authentication Username: | cisco |
|---------------------------------|-------|
| E-mail Authentication Password: | ••••• |
| E-mail Authentication Test:     | Test  |

手順 16: [Save] をクリックして変更内容を保存します。

翻訳について

シスコは世界中のユーザにそれぞれの言語でサポート コンテンツを提供するために、機械と人に よる翻訳を組み合わせて、本ドキュメントを翻訳しています。ただし、最高度の機械翻訳であっ ても、専門家による翻訳のような正確性は確保されません。シスコは、これら翻訳の正確性につ いて法的責任を負いません。原典である英語版(リンクからアクセス可能)もあわせて参照する ことを推奨します。